# 東海大學應屆畢業生 微軟授權軟體下載方案

**T** : S

| 一、注意事項                       | 2  |
|------------------------------|----|
| 二、方案說明                       | 3  |
| 三、電子軟體下載(ESD)流程圖 <del></del> | 3  |
| 四、註冊帳號                       | 3  |
| 五、登入帳號                       | 7  |
| 六、下載軟體                       | 8  |
| 七、常見問題                       | 15 |
|                              |    |

#### 一、注意事項

- 請應屆畢業生於<u>5/31前</u>至網站註冊帳號並完成認證,若因 畢業後無法使用學校tMail信箱,無法完成認證者,無法享 用此服務。
- 完成認證的帳號,自註冊日起,有一年的存取權限。同學 在此一年內可隨時登入進行軟體下載,不需要在註冊後立 即進行下載。
- 3. 因畢業後tMail信箱將停用,註冊時自行設定之密碼請妥善保存,未來將無法使用「忘記密碼」功能取得密碼。
- 4. 目前提供下載的軟體如下: 作業系統: Windows 7、Windows 8.1、Windows 10 文書編輯: Office 2010、Office 2013、Office 2016 Office for Mac 2011、Office for Mac 2016
  - ◆ 每一種軟體只能選擇下載其中一種語系(如:已下載Office 2010繁體中文版,則無法再下載Office 2010英文版)
- 5. 在選擇軟體時,可以較優惠的價格(約5元美金)加購延長 下載服務,可將預設的31天下載期限,延長至24個月。 若不選擇加購服務,免費的軟體下載期限為<u>31天</u>,請在31 天內下載完畢。 若已超過軟體下載期限時,可選擇付出些許費用,增加60 天的下載期限。
- 軟體金鑰亦只會在允許下載的31天內出現,超過31天亦無法查詢。
- 7. 每一種軟體只會有一個金鑰,每一個人都不一樣,且只能 安裝在一台電腦上。

# 二、方案說明

為提供同學7\*24小時不間斷的軟體服務,並營造綠色環保低碳校園 環境,以「電子軟體下載(ESD)」方式取代實體媒體,提供學生免費 下載微軟系列軟體。

## 三、電子軟體下載(ESD)流程圖

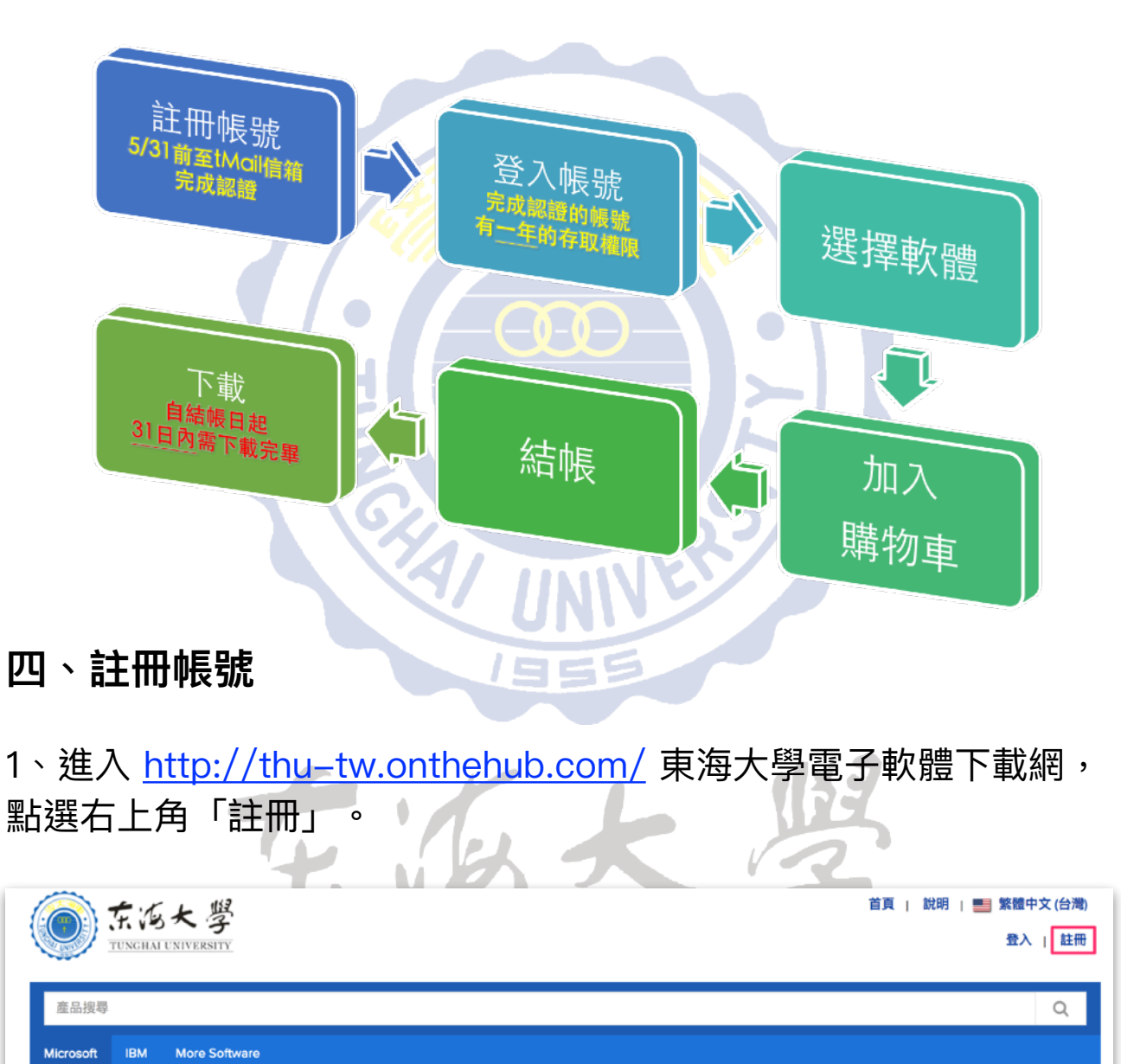

#### 2、電子郵件地址輸入THU-NID學校信箱(學號@thu.edu.tw),輸入 完畢點選「繼續」按鈕。請注意!若非學校信箱將無法註冊!

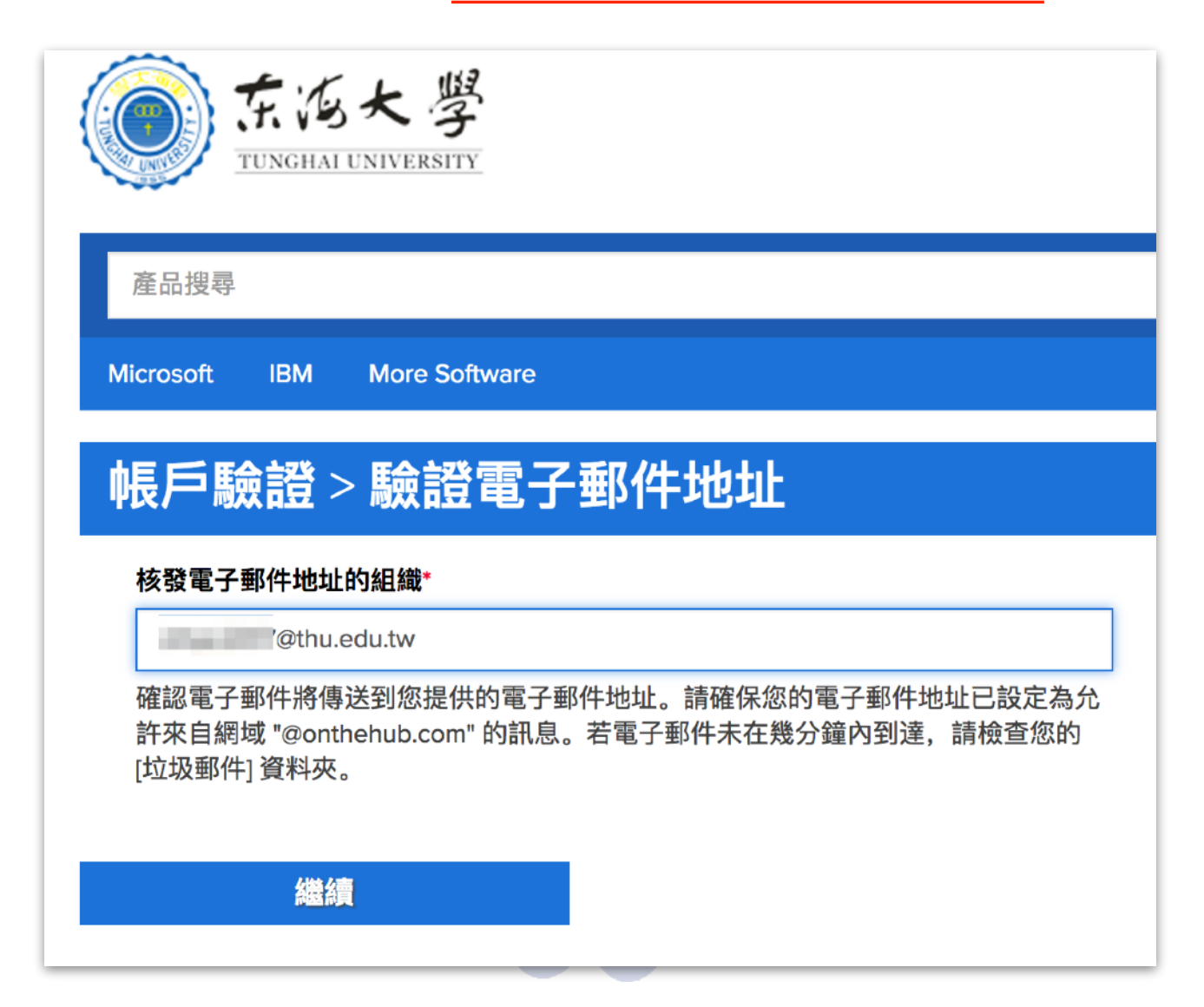

F. C.K

3、填寫註冊資訊,填寫完畢後點選下方「註冊」按鈕。

#### 填寫過程中請注意:

(1)姓氏與名字欄位請正確填寫(注意名字與姓氏欄位的順序)

(2)使用者名稱、電子郵件地址、組織核發電子郵件地址皆為

- 學校信箱,請勿進行修改,將影響驗證程序
- (3) 電子郵件地址下方的英文訊息,可不勾選
- (4)密碼欄位可自行設定,建議與學校信箱相同
- (5)因畢業後tMail信箱將停用,此處自行設定之密碼請妥善保
  - 存,未來將無法使用「忘記密碼」功能取得密碼

(6)所屬群組請選擇「學生」

| 帳戶註冊                                                                    |                                      |  |  |
|-------------------------------------------------------------------------|--------------------------------------|--|--|
| 名字-                                                                     | 姓氏*                                  |  |  |
|                                                                         |                                      |  |  |
| 使用者名稱•                                                                  | 電子郵件地址*                              |  |  |
| gthu.edu.tw                                                             | @thu.edu.tw                          |  |  |
|                                                                         | 您的電子郵件地址將作為您的使用者名稱。您將使用它登入 WebStore。 |  |  |
| 選擇密碼"                                                                   | 確認密碼*                                |  |  |
|                                                                         |                                      |  |  |
| 密碼長度至少必須有六個字元。                                                          |                                      |  |  |
| 因畢業後tMail信箱將停用,此處自行                                                     | 設定之密碼請妥善                             |  |  |
| 具                                                                       | 力能取得密碼                               |  |  |
| 您的組織"                                                                   | 核發電子報件地址的組織。                         |  |  |
| Tunghai University (東海大學) 🛟                                             | Øthu.edu.tw                          |  |  |
| イカ: CC 開催 あっ おそ 6日。                                                     | 1                                    |  |  |
| 窗在 *                                                                    |                                      |  |  |
| ★<br>若您在被要求時無法提供您的資格證明,您將支付任何產品的全價。                                     |                                      |  |  |
| <ul> <li></li></ul>                                                     |                                      |  |  |
| ▲ 1400E ▲ CMPTCHA <sup>-</sup> ● CMPTCHA <sup>-</sup> ● MACHINE CONTENT |                                      |  |  |
| 上一步                                                                     | 主冊                                   |  |  |

4、註冊完成後,您的狀態是「尚未驗證」,此時系統會寄一封驗證 信件至您的學校信箱。如果沒收到信件,可檢查是否被歸類至垃圾 郵件;如果一小時內仍未收到信件,可點選下方「重新傳送確認電 子郵件」按鈕進行重送。

| 訂購和下載 帳戶資                                            | 訊 資格 變更密碼                                                                                                    |
|------------------------------------------------------|----------------------------------------------------------------------------------------------------|
| <ul> <li>● 感謝您的註冊。</li> <li>● 有些下單將維持保留狀態</li> </ul> | <sup>贤,</sup> 直到完成此驗證為止。請參閱下列詳細資訊。                                                                                                    |
| 資格<br><sup>像是 (或者已要求成為) 下列群組的</sup>                  | 句成員:                                                                                                    |
| 組織:<br>User Groups:<br>驗證方法:<br>狀態:                  | Tunghai University (東海大學)<br><b>學生</b><br>核發電子郵件地址的組織<br>尚未驗證 (到期:2018-04-14)                                                                                                    |
|                                                      | 已將主旨為 [ <b>電子郵件地址確認</b> ] 的電子郵件傳送至 <b>Oth</b> u.edu.tw,以確認該電子郵件地址。請依照電子郵件中的指示執行。如<br>果您未在一小時內收到該郵件,請確定電子郵件程式已設定為允許接收來自 kivuto.com 的電子郵件。按一下下方,我們就會重新傳送確<br>認電子郵件。<br><b>重新傳送確認電子郵件</b> |
| 要求額外資                                                | 格                                                                                                    |

6、到您的學校信箱(<u>http://tmail.thu.edu.tw</u>)收取信件,點選連結進 行帳號驗證。

此電子郵件的目的是要確認您提供的電子郵件地址。 請按一下下方連結,以完成電子郵 件地址的驗證:

.....

http://thu-tw.onthehub.com/d.ashx?s=

若您被重新導向至您組織的內部登入頁面,您需要使用您的組織提供的憑證登入。

如有任何問題,請參閱 WebStore 的說明頁面。

感謝!

Tunghai University (東海大學)

7、看到「已成功驗證您的電子郵件地址」的訊息,表示認證成功。

已成功驗證您的電子郵件地址。

# 五、登入帳號

1、進入 <u>http://thu-tw.onthehub.com/</u> 東海大學電子軟體下載網, 點選右上角「登入」。

2、輸入學校帳號及密碼後,點選下方「登入」按鈕。

| ()<br>TUNGHAI UNIVERSITY    | 首頁   説明   🎫 繁體中文(台灣)<br>登入   註冊 |
|-----------------------------|---------------------------------|
| 產品搜尋                        | Q                               |
| Microsoft IBM More Software |                                 |
| 登入                          | 註冊                              |
| ▲ 使用者名稱•                    | 需要要求帳戶或完成註冊嗎?請按一下下方的[註冊]繼續。     |
| @thu.edu.tw                 | 註冊                              |
| ▲ 密碼。                       |                                 |
| 登入                          |                                 |
| 忘記使用者名稱或密碼?                 |                                 |
| 3、看到網站右上角出現「您好」的            | 的字樣,表示登入成功。                     |
| 首頁   說明                     | ■ 繁體中文 (台灣)                     |
| 您好,@thu                     | .edu.tw 🗸   📜                   |
| 7.15                        | 大男                              |

# 六、下載軟體

## 1、登入網站後,首頁即顯示可下載的軟體,點選您要下載的軟體。

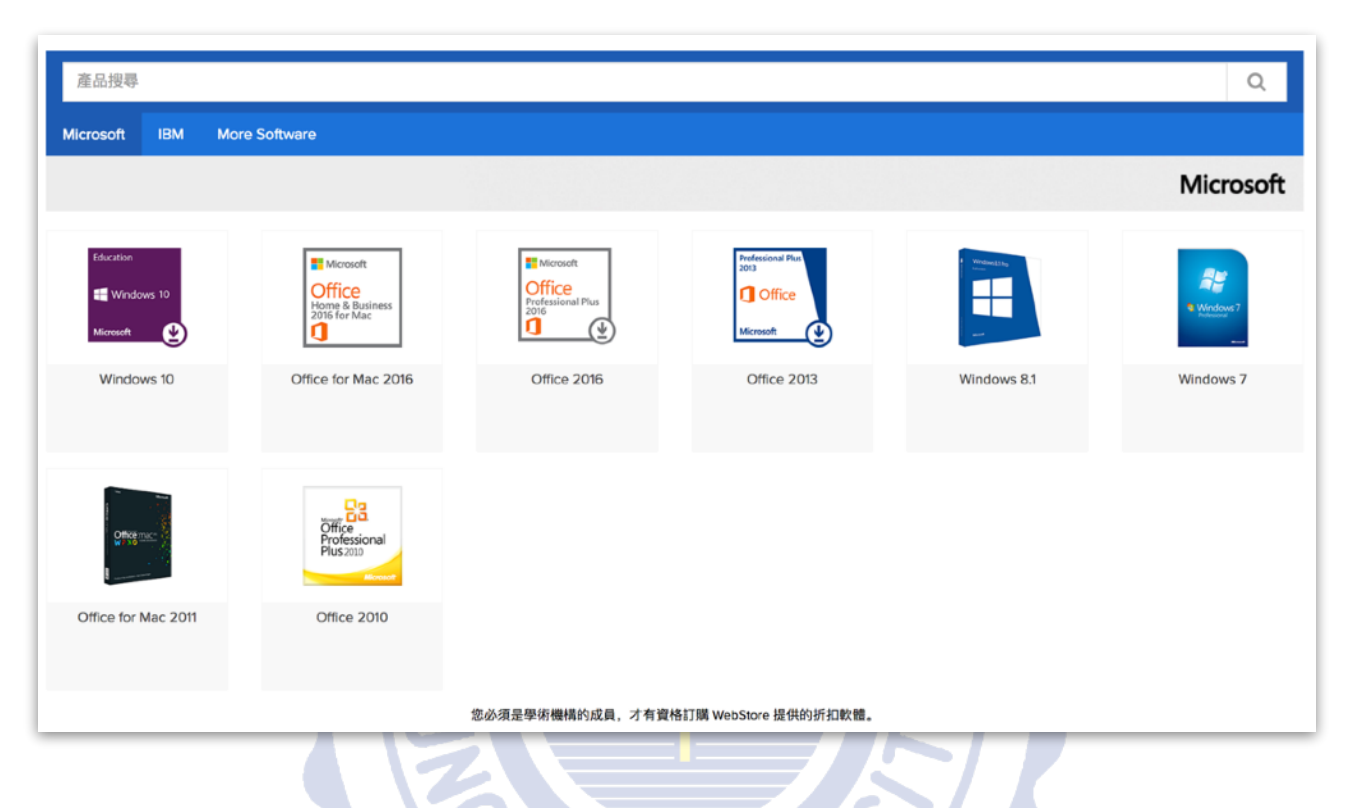

2、選擇軟體的語言後,點選右下方「加到購物車」。

| Office Profess                          | sional Plus 2016 🔺                                                                      |                                       |
|-----------------------------------------|-----------------------------------------------------------------------------------------|---------------------------------------|
| Microsoft Office Professional Plus 2016 | Microsoft Office 2016 可帮助您随时随地高效完成工作。最新版本的 Word、Excel、PowerPoint、Outle<br>限度地提高工作效率而打造。 | iok、OneNote 和 Skype for Business 专为最大 |
| 選擇一種語言:                                 | 繁體中文                                                                                    | \$                                    |
| Office Professional<br>適用於: 學生          | Plus 2016 (Chinese Traditional) (Student Option)                                        | 免費                                    |
|                                         |                                                                                         | <b>官加到購物車</b>                         |

3、出現「新增至您的購物車」視窗後,表示已加入成功。

如果想再下載其他軟體,可點選下方「回到購物」按鈕,

如果確認無誤,則點選「結帳」按鈕。

| 新增至您的                                                  | 購物車                                                                                                    |         | ×                                           |
|--------------------------------------------------------|----------------------------------------------------------------------------------------------------|---------|---------------------------------------------|
| Microsoft<br>Office<br>Professional Plus<br>2010       | Office Professional Plus 2016 (Chinese Traditional) (Student<br>Option) - 下載<br>基本存取保證 (1 個月) - 內含<br>對於您的下載和/或金鑰 31 天的存取權<br>深入瞭解                                       | 數量<br>1 | <ul> <li>● 檢視整台購物車<br/>價格<br/>免費</li> </ul> |
| 給您的建議                                                  |                                                                                                    |         |                                             |
| 24                                                     | Extended Access Guarantee (24 months)<br>將您訂單中的所有項目從「基本存取」升級為「延長存取」。<br>只需支付少許費用, 「延長存取保證」便能為您的下載和/或<br>金鑰提供 24 個月的存取權。「存取保證」選項 <b>不會延長</b> 限時<br>授權的期間 (若適用的話)。<br>深入瞭解 | \$4.95  | g                                           |
| Microsoft<br>Office<br>Home & Business<br>2016 for Mac | Office Home & Business 2016 for Mac                                                                                                    | 免費      | ġ                                           |
|                                                        | 回到購物                                                                                                    | ✔ 結帳    |                                             |
|                                                        | 子的大                                                                                                    | 3       |                                             |

4、此顯示訂購的軟體授權方式,至下方「使用者名稱」及「簽章」 處,複製下方資訊至欄位,確認後點選「我接受」。5、確認連絡人 資訊無誤後,點選右下方「繼續處理訂單」。

| ① 訊息                                                                                                    | ② 訂單             | ③ 收據     |  |  |
|----------------------------------------------------------------------------------------------------|------------------|----------|--|--|
| licrosoft Student Option User Acc                                                                                                    | ceptance Form    |          |  |  |
| 北訊息套用至:                                                                                                    |                  |          |  |  |
| 產品                                                                                                    | 合約編號             | 註冊號碼     |  |  |
| Office Professional Plus 2016 (Chinese Traditional) (Student Optior                                                                                                    | n) - 下載 V3616332 | V3616332 |  |  |
| <ul> <li>1. 使用幅之便與, 授權人謹此授與學生可執行以下所列版本及語言的軟體乙份拷貝的權利。該軟體學生根據教育機構依大量授權合約授與學生的權利已安裝於學生的 PC 之 内。, 學生對該軟體之使用權利應受最新產品使用權之相關規定所規範及拘束, 學生可以在 http://microsoft.com/licensing/ 或 http://www.msemeaica.com/currentpurs.htm 上實 看這些規定, 若為應屆畢業生, 軟體之使用權利係驅永久性, 並應受最新產品使用權之相關規定所規範及拘束, 學生可以在 http://www.msemeaica.com/currentpurs.htm 上實 看這些規定, 若為應屆畢業生, 軟體之使用權利係驅永久性, 並應受最新產品使用權之相關規定所規範及拘束, 學生可以在 http://www.microsoft.com/licensing/ 或 http://www.microsoft.com/licensing/ 直 aliae.ndp.</li> <li>2. 億利及成制之없明。</li> <li>對選厚工程、重新編譯及反組譯碼之限制。學生不得對軟體進行還原工程、反向組譯或解論; 惟相關法律明示許可此類活動之範圍內, 不在此限。</li> <li>元件之分開。軟體係視為單一產品而授權。其元件部分(若有的运)不得在多部電腦上分開使用。</li> <li>出租。學生不得出租、租實或出做軟體。</li> <li>或服務務。學生係依大量提欄給約和能體、無權免費取得電話支援。</li> <li>支援服務務, 學生條依大量提權給約和常備。無權免費取得電話支援。</li> <li>支體務構, 不論教育機構之大量授權合約中是否有任何相反之規定, 學生均不得販售、轉讓或以其他方式移轉學生依本學生授權確認而取得之權利。鑑於學生已依據教育機構的大量授權合約的特殊條款而取得使用軟體權利之事實, 本學生授權確認下任何學生權利之移轉均嚴格禁止。</li> <li>3. 看作權。軟體之全部所有權及著作權 (包括但不限於納入軟體中之任何影像、相片、動畫、視訊、音訊、音樂、文字及「小程式」(Applet)), 而且軟體之任何拷貝均屬 Microsoft 或其供應的所有。軟體並受著作權法及國際條約規定所保護。因此, 學生必須將軟體視同任何其他受著作權法保護之資料; 但學生得於單一電隱上安裝軟體, 並帶足 歐人的權利。</li> <li>4. 有限軟體報控過早。</li> <li>4. 有限軟體報控過程</li> <li>4. 有聚軟體報應用</li> <li>4. 有聚軟體和使用</li> </ul> |                  |          |  |  |
| 日期: 2017年4月14日                                                                                                    |                  |          |  |  |
| 使用者名稱:                                                                                                    |                  |          |  |  |
| @thu.edu.tw                                                                                                    |                  |          |  |  |
| cthpc2017@thu.edu.tw                                                                                                    |                  |          |  |  |
| 簽章 (輸入名稱)*:                                                                                                    |                  |          |  |  |
|                                                                                                    |                  |          |  |  |
| · · · · · · · · · · · · · · · · · · ·                                                                                                    |                  |          |  |  |
|                                                                                                    |                  |          |  |  |
| 我拒絕 我                                                                                                    | 接受               |          |  |  |
| F                                                                                                    | 与大               |          |  |  |

# 5、確認連絡人資訊無誤後,點選右下方「繼續處理訂單」。

|                                                   | ① 訊息                                                              | ② 訂單                                                                             | ③收據                       |
|---------------------------------------------------|-------------------------------------------------------------------|----------------------------------------------------------------------------------|---------------------------|
| 項目                                                |                                                                   |                                                                                  |                           |
| Microsoft<br>Office<br>Protessional Flus<br>2018  | Office Professional F<br>基本存取保證 (1<br>對於您的下載和<br>深入瞭解             | Plus 2016 (Chinese Traditional) (Student Option) - 下載<br>個月 - 內含<br>或金鑰 31 天的存取權 | <b>金額</b><br>免費           |
|                                                   |                                                                   |                                                                                  | 小計: 免費<br>税金: -<br>總計: 免費 |
| 連絡人資訊                                             | 標記星號 (*) 的欄位為必要欄位                                                 |                                                                                  |                           |
| 名字•                                               |                                                                   | 姓氏                                                                               |                           |
| 雷子報件*                                             |                                                                   | \$ <del>7</del>                                                                  |                           |
| erst≄nt<br>@thu.edu                               | ı.tw                                                              |                                                                                  |                           |
| 7/3. 叶 <b>μ</b> 面时有 <u>1</u> (2)有 ≦ 1 (和)。<br>織 約 | <u>шта</u> ш— <i>т</i> ағнш <u></u> айлғы йийн<br>[ <u>虎</u> 理訂 單 |                                                                                  |                           |
|                                                   |                                                                   | 历大                                                                               | 3                         |

6、訂單完成後,出現軟體下載頁面,並且會寄一封訂購完成信件至您的學校信箱。您可立即點選右方「下載」按鈕,進行軟體下載。
 ★請注意,下載期限為您完成訂單起算的31天內,請務必於到期日前完成下載並自行保存產品金鑰,過期後將無法免費下載,亦無法查看產品金鑰。

★ 微軟如未修改本方案,下載完成後的軟體與金鑰可永久使用 ★

|                                                  | ① 訊息                                                                                                    | ② 訂單                                                                    | ③ 收據                  |
|--------------------------------------------------|----------------------------------------------------------------------------------------------------|-------------------------------------------------------------------------|-----------------------|
| ⑧ 您已下訂                                           | 「單,系統會立刻傳送確認電子郵件給您。                                                                                                    | 建議您列印此頁面以作為記錄。 您可以在 [您的时                                                | 帳戶] 下方找到您所有訂單的詳細資訊。   |
| 訂單摘要                                             | <b>문</b>                                                                                                    | 訂單資訊                                                                    |                       |
| 訂購日:                                             | 2017-04-14 下午 03:4<br>中國標準時間                                                                                                    | 7 姓名:<br>電子郵件:                                                          | ■■ 李<br>@thu.edu.tw   |
| 訂單編號:                                            | 100540144843                                                                                                    |                                                                         |                       |
|                                                  | □ 電子郵件訂單收據                                                                                                    |                                                                         |                       |
|                                                  |                                                                                                    |                                                                         |                       |
| 項目                                               |                                                                                                    |                                                                         | 4 下載                  |
| Microsoft<br>Office<br>Professional Plus<br>2016 | Office Professional Plus 2016 (C<br>記事:<br>請務必在你希望安裝 Office 的                                                                                                    | inese Traditional) (Student Option) - 下載<br>電腦上下載此軟體。 你的產品將在下載啟動時自動激活   | 金<br>免                |
| <u>(</u> *)                                      | <ul> <li>● 査品金鑰:</li> <li>・ Microsoft Student Option US</li> <li>合約編號: V3616332 註冊號碼: V</li> <li>● 基本存取保證(1個月)-符含<br/>對於您的下載和/成金鑰 31 天f<br/>深入歳録</li> <li>● 範疇: 200515(億餘 31 天) 振畅</li> </ul> | er Acceptance Form<br>3616332<br>序取權                                    |                       |
|                                                  | 下載期限為您完成訂                                                                                                    | 單起算的 31 天內,請務必於到                                                        | 明 小計: 免               |
|                                                  | 日前完成下載並自行<br>下載,亦無法查看產                                                                                                    | 保存產品金鑰,過期後將無法免<br>品金鑰。                                                  | 費 總計: 免               |
| 給您的建                                             | 書議                                                                                                    |                                                                         |                       |
| 24                                               | Extended Access Guarantee (24)<br>將您訂單中的所有項目從「基本存取」升級為「<br>和或金鑰提供 24 個月的存取權。「存取保證」<br>深入瞭解                                                                                                    | 10nths)<br>延長存取」。 只需支付少許費用,「延長存取保證」便<br>選項 <b>不會延長</b> 限時授權的期間 (若適用的話)。 | \$4.95<br>能為您的下載 立即購買 |
|                                                  | `■ 回到購物                                                                                                    |                                                                         |                       |

7、下方為系統寄至您學校信箱的訂購完成信件,您亦可透過信中的 「開始下載」連結,回到網站進行下載。

親愛的 💵 李,

#### 感謝您的訂購。

您可以到 WebStore 的 [您的帳戶/訂單] 下取得有關您的訂單的完整詳細資料,包括任何 必要的產品金鑰、啟用代碼和/或下載連結 (若有)。

若您被重新導向至您組織的內部登入頁面,您需要使用您的組織提供的憑證登入。

| 訂單摘要                                      |                                                                                      | 訂單資訊                                     |                   |                 |
|-------------------------------------------|--------------------------------------------------------------------------------------|------------------------------------------|-------------------|-----------------|
| 訂單編號<br>訂購日期:                             | 100540144843<br>2017-04-14 下午 03:47<br>中國標準時間                                        | 姓名:                                      | ≊<br>@thu.edu.tw  |                 |
| 項目                                        |                                                                                      |                                          | ❷ 開始下             | 載               |
| 1. Office Profess<br>記事:<br>請務必在你希望<br>活。 | sional Plus 2016 (Chinese Traditional) (Stu<br>安裝 Office 的電腦上下載此軟體。你的產品 <del>》</del> | i <b>dent Option) - 下載</b><br>将在下載啟動時自動激 |                   | <b>金額</b><br>免費 |
|                                           |                                                                                      |                                          | 小計:<br>稅金:<br>總計: | 免費<br><br>免費    |
| 請確定上述所                                    | f有資訊都正確,並保留此收據以                                                                      | 作為記錄。                                    | 5                 |                 |

# 8、按下開始下載後看到的畫面,點選「下載」按鈕可進行下載。

| 訂單摘要                                                                                                    |                |
|----------------------------------------------------------------------------------------------------|----------------|
| 訂單編號:<br>訂購曰: 2017-04-14                                                                                                    |                |
| 下載您的軟體                                                                                                    | ❷ 需要協助嗎?       |
| Softice Professional Plus 2016 (Chinese Traditional)     注 如果您在軟件下載或安裝過程中遇到任何困難,請發送電子郵件至support@kivuto.com與我們取得聯繫。     重基本存取保證(*個月)-內含     到期: 2017-05-15 (剩餘 31天)     下設     下設     更多下載選項 |                |
| 給您的建議                                                                                                    |                |
| Extended Access Guarantee (24 months)<br>將您訂單中的所有項目從「基本存取」升級為「延長存取」。只需支付少許費用,「延長存取保證」便能為您的下載和/或金鑰提供 24 個月的存取權。「存取保證」選項不會延長限時授權的期間 (若適用的話)。<br>深入瞭解                                          | \$4.95<br>立即購買 |
|                                                                                                    |                |
| 东海大当                                                                                                    |                |

# 七、常見問題

#### 1、使用電子軟體下載網下載微軟的軟體需要付費嗎?

電子軟體下載網是目前微軟提出取代畢業生光碟方案的政策,用意 是不再提供實體光碟購買。只要依照本說明的步驟進行註冊及下載, 不另外使用網站內的其他服務,原則上是不需要付費的。

#### 2、電子軟體下載網只能使用學校信箱註冊嗎?

是的!只能使用學校信<mark>箱註</mark>冊,才能獲得<mark>免費</mark>的下載方案。

#### 3、註冊之後的「尚未驗證」是什麼意思?

為了確認東海大學的學生身份,註冊之後,系統將會寄一封驗證信 件至您學校的信箱,請到您的學校信箱收取信件,點選連結進行帳 號驗證。如果沒收到信件,可檢查是否被歸類至垃圾郵件;如果一 小時內仍未收到信件,可點選下方「重新傳送確認電子郵件」按鈕 進行重送;或至網站重新點選電子郵件註冊,系統將會重新寄送驗 證信件。

## 3、透過電子軟體下載網下載的Windows可以直接安裝嗎?

微軟在網站上提供的作業系統為「升級版」,也就是您的電腦中必須先具備合法微軟作業系統版本授權,才可以安裝此升級版光碟。

4、如果我在期限內沒有完成下載,該怎麼辦呢?

軟體訂購完成後,您只有 31 天的下載期限,若超過此期限沒有進行 下載,則<mark>您將無法再次免費下載該軟體。</mark>

#### 5、我在下載軟體結帳時,要求我進行信用卡付費,是發生什麼狀況?

那表示您未依照本說明步驟進行,中途點選到其他付費選項,您可 尋找該項目將它移除,或依照本說明重新進行訂購即可。

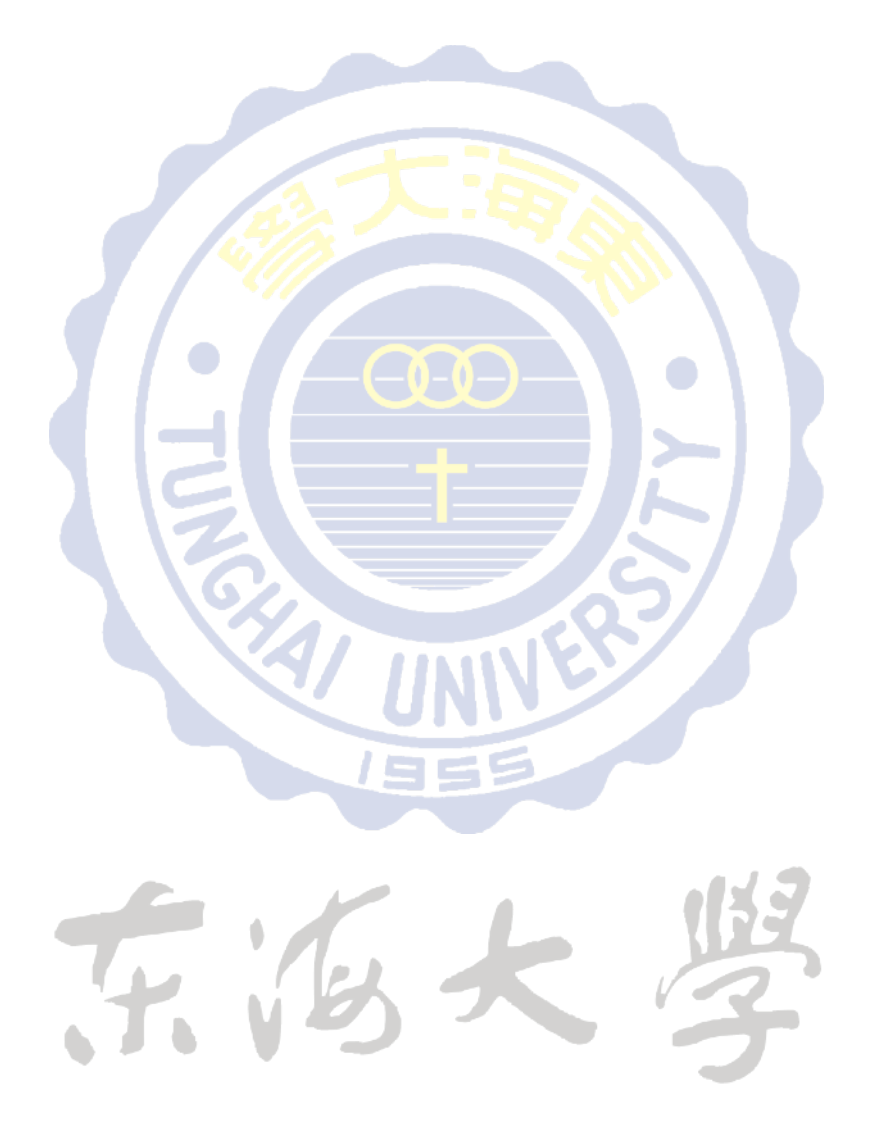